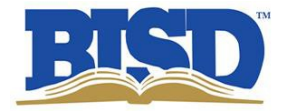

## Want to access your student's STAAR results?

- 1. Go to http://www.texasassessment.com/
- 2. Click on

Log In to Student Portal

3. Type Access Code and Date of Birth

| Log in to the secure student portal to learn more about your child's score and how to help improve it. |                    |   |
|----------------------------------------------------------------------------------------------------|--------------------|---|
| Unique Student<br>Access Code                                                                          | Access Code        |   |
| Student's Date<br>of Birth                                                                             | Month 🔻 Day 🔻 Year | • |
| LOG IN TO STUDENT PORTAL                                                                               |                    |   |
| → Find My Unique Student Access Code                                                                   |                    |   |

- 4. If you do NOT know your student's Access Code, then click on **Lookup Access Code** link.
- 5. Type in your **Student's First Name**, **SSN or S Number**, **Date of Birth** and click **Go**:

Look Up Unique Access Code:

6. Access Code will displayed on screen, click Go.

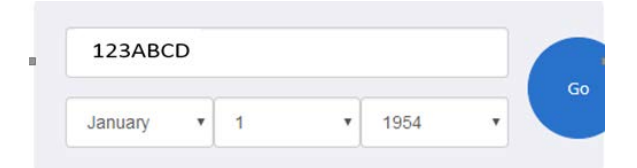

For additional questions, please contact Birdville ISD's Planning, Assessment and Research Department at 817-547-5796.